## SOLIDWORKS<sup>®</sup> 2021 Quick Start

David C. Planchard, CSWP, SOLIDWORKS Accredited Educator

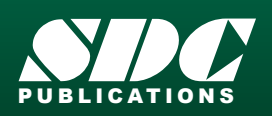

Better Textbooks. Lower Prices. www.SDCpublications.com

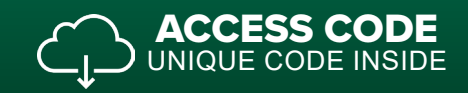

## Visit the following websites to learn more about this book:

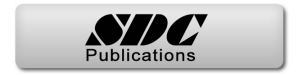

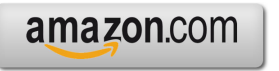

Googlebooks

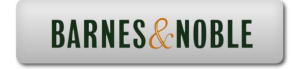

## TABLE OF CONTENTS

| Introduction                                                   | I-1  |
|----------------------------------------------------------------|------|
| About the Author                                               | I-3  |
| Acknowledgements                                               | I-4  |
| Contact the Author                                             | I-5  |
| Note to Instructors                                            | I-5  |
| Trademarks, Disclaimer, and Copyrighted Material               | I-5  |
| References                                                     | I-6  |
| Table of Contents                                              | I-7  |
| Overview of Chapters                                           | I-15 |
| Chapter 1: Overview of SOLIDWORKS and the User Interface       | I-15 |
| Chapter 2: 2D Sketching, Features and Parts                    | I-15 |
| Chapter 3: Assembly Modeling - Bottom up Method                | I-16 |
| Chapter 4: Design Modifications                                | I-16 |
| Chapter 5: Drawing and Dimensioning Fundamentals               | I-17 |
| Chapter 6: Certified Associate - Mechanical Design (CSWA) exam | I-17 |
| Chapter 7: Additive Manufacturing - 3D Printing                | I-18 |
| Book Layout                                                    | I-20 |
| Windows Terminology in SOLIDWORKS                              | I-21 |
| Chapter 1 - Overview of SOLIDWORKS and the User Interface      | 1-1  |
| Chapter Objective                                              | 1-3  |
| What is SOLIDWORKS?                                            | 1-3  |
| Basic concepts in SOLIDWORKS                                   | 1-3  |
| Start a SOLIDWORKS Session                                     | 1-4  |
| Tutorial: Start a SOLIDWORKS Session                           | 1-4  |
| Welcome dialog box                                             | 1-4  |
| Home Tab                                                       | 1-5  |
| Recent Tab                                                     | 1-5  |
| Learn Tab                                                      | 1-5  |
| Alerts Tab                                                     | 1-6  |
| SOLIDWORKS User Interface (UI) and CommandManager              | 1-7  |
| Menu Bar toolbar                                               | 1-7  |
| Menu Bar menu                                                  | 1-8  |
| Drop-down menu                                                 | 1-8  |
| Create a New Part Document                                     | 1-9  |
| Novice Mode                                                    | 1-10 |
| Advanced Mode                                                  | 1-10 |
| Graphic Window (Default)                                       | 1-11 |
| View Default Sketch Planes                                     | 1-12 |
| Open a Part                                                    | 1-12 |
| Part FeatureManager                                            | 1-13 |
| FeatureManager Rollback Bar                                    | 1-13 |
| Heads-up View toolbar                                          | 1-15 |
| Dynamic Annotation Views                                       | 1-15 |
| Zoom to Fit                                                    | 1-15 |
| Zoom to Area                                                   | 1-15 |
| Window-Select                                                  | 1-15 |

| Rotate                                | 1-15 |
|---------------------------------------|------|
| Front View                            | 1-16 |
| Right View                            | 1-16 |
| Top View                              | 1-16 |
| Trimetric view                        | 1-16 |
| SOLIDWORKS Help                       | 1-16 |
| SOLIDWORKS Tutorials                  | 1-17 |
| User Interface Tools                  | 1-17 |
| Right-click                           | 1-18 |
| Consolidated toolbar                  | 1-18 |
| System feedback icons                 | 1-18 |
| Confirmation Corner                   | 1-19 |
| Heads-up View toolbar                 | 1-19 |
| CommandManager (Default Part tab)     | 1-22 |
| CommandManager (Default Drawing tab)  | 1-23 |
| CommandManager (Default Assembly tab) | 1-24 |
| CommandManager (Float/Fit)            | 1-25 |
| Collapse the CommandManager           | 1-25 |
| FeatureManager Design Tree            | 1-26 |
| FeatureManager design tree tab        | 1-26 |
| PropertyManager tab                   | 1-26 |
| Configuration Manager tab             | 1-26 |
| DimXpertManager tab                   | 1-26 |
| DisplayManager tab                    | 1-26 |
| CAM tab                               | 1-26 |
| Hide/Show tab                         | 1-26 |
| Sensors tool                          | 1-26 |
| Tags                                  | 1-27 |
| Split                                 | 1-27 |
| Fly-out FeatureManager                | 1-28 |
| Task Pane                             | 1-29 |
| SOLIDWORKS Resources                  | 1-29 |
| Design Library                        | 1-30 |
| File Explorer                         | 1-30 |
| Search                                | 1-31 |
| View Palette                          | 1-31 |
| Appearances, Scenes and Decals        | 1-31 |
| Custom Properties                     | 1-32 |
| SOLIDWORKS Forum                      | 1-32 |
| 3DEXPERIENCE MARKETPLACE              | 1-32 |
| Motion Study tab                      | 1-32 |
| 3D Views tab                          | 1-34 |
| Dynamic Reference Visualization       | 1-34 |
| Mouse Movements                       | 1-35 |
| Single-Click                          | 1-35 |
| Double-Click                          | 1-35 |
| Right-Click                           | 1-35 |
| Scroll wheel                          | 1-35 |
| Summary                               | 1-36 |

| Chapter 2 - 2D Sketching, Features and Parts                                      | 2-1        |
|-----------------------------------------------------------------------------------|------------|
| Chapter Overview                                                                  | 2-1        |
| Chapter Objective                                                                 | 2-3        |
| Start a SOLIDWORKS Session                                                        | 2-3        |
| Create a new Part Document                                                        | 2-3        |
| Set Document Properties                                                           | 2-5        |
| Drafting Standard                                                                 | 2-5        |
| Units                                                                             | 2-5        |
| Precision                                                                         | 2-5        |
| 2D Sketching - Identify the Correct Sketch Plane                                  | 2-6        |
| Sketch States                                                                     | 2-6        |
| Under Defined                                                                     | 2-6        |
| Fully Defined                                                                     | 2-6        |
| Over Defined                                                                      | 2-6        |
| Wheel Part - Base Sketch                                                          | 2-7        |
| Origin                                                                            | 2-7        |
| Geometric Relations                                                               | 2-9        |
| Sketch Dimensions                                                                 | 2-9        |
| Wheel Part - Sketch1: Circle, Geometric relations and Dimensions                  | 2-9        |
| Wheel Part - First Feature (Extruded Base)                                        | 2-10       |
| Design Intent                                                                     | 2-11       |
| Edit Base Sketch                                                                  | 2-13       |
| Edit Sketch Plane                                                                 | 2-13       |
| Display Modes, View Modes and View tools                                          | 2-14       |
| Wheel Part - Sketch2: Centerline, Line and Mirror Entities                        | 2-14       |
| Wheel Part - Second Feature (Revolved Boss)                                       | 2-19       |
| Wheel Part - Sketch3: Centerpoint Straight Slot, Circle and Construction geometry | 2-20       |
| Wheel Part - Third Feature (Extruded Cut)                                         | 2-22       |
| Wheel Part - Fourth Feature (Circular Pattern)                                    | 2-24       |
| Wheel Part - Fifth Feature (Hole Wizard)                                          | 2-25       |
| Wheel Part - Sixth Feature (Fillet)                                               | 2-26       |
| Wheel Part - Add Material (6061 Allov)                                            | 2-28       |
| Wheel Part - View Mass Properties                                                 | 2-29       |
| Wheel Part - Modify the Number of Instances in the Circular Pattern               | 2-30       |
| Wheel Part - View the new Mass Properties                                         | 2-30       |
| Wheel Part - Return to the original Number of Instances                           | 2-30       |
| Wheel Part - Apply Appearance                                                     | 2-31       |
| Summary                                                                           | 2-31       |
| Exercises                                                                         | 2-35       |
| Chanter 3 - Assembly Modeling - Bottom up method                                  | 3_1        |
| Chapter 5 - Assembly Modering - Dottom up method                                  | 3 1        |
| Chapter Objective                                                                 | 2 2        |
| Start a SOLIDWORKS Session                                                        | 2-2        |
| Create a new Assembly Decument                                                    | 2-5<br>2-4 |
| Create a new Assembly Document                                                    | 2-4<br>2-5 |
| Drafting Standard                                                                 | 3-3<br>2 5 |
| Unite                                                                             | 5-5<br>2 5 |
| Units                                                                             | 3-3<br>2 5 |
| Assembly Modeling Approach                                                        | 5-5<br>2 4 |
| Linear Motion and Rotational Motion                                               | 3-6        |
|                                                                                   | 5-0        |

| Create the Fly Wheel Assembly                              | 3-7  |
|------------------------------------------------------------|------|
| Insert the First Component - Bracket (Fixed to the origin) | 3-7  |
| Mate Types                                                 | 3-9  |
| Standard Mates                                             | 3-9  |
| Advanced Mates                                             | 3-10 |
| Mechanical Mates                                           | 3-11 |
| Quick Mate                                                 | 3-12 |
| Insert the Second Component - Bushing                      | 3-12 |
| Insert a Concentric and Coincident Mate                    | 3-12 |
| Insert the Third Component - Axle                          | 3-14 |
| Insert a Concentric and Distance Mate                      | 3-14 |
| Insert the Fourth Component - Wheel                        | 3-15 |
| Insert a Concentric and Distance Mate                      | 3-16 |
| Insert the Fifth Component - Collar                        | 3-18 |
| Insert a Concentric and Coincident Mate                    | 3-18 |
| Insert the Sixth Component - 2 MM Set Screw                | 3-20 |
| Insert a Concentric, Tangent and Coincident Mate           | 3-20 |
| Create an Exploded View of the Fly Wheel Assembly          | 3-24 |
| Create the Stirling Engine Assembly                        | 3-26 |
| Hide Component                                             | 3-27 |
| Insert the Fly Wheel Assembly                              | 3-28 |
| Rotate Component                                           | 3-28 |
| Insert a Concentric Mate                                   | 3-29 |
| Insert a second Concentric Mate                            | 3-30 |
| Apply the Measure tool                                     | 3-31 |
| Modify the Axle Component Length                           | 3-31 |
| Make the Fly Wheel Assembly Flexible                       | 3-32 |
| Insert a Coincident Mate                                   | 3-32 |
| Show Components                                            | 3-33 |
| Pack and Go the Assembly                                   | 3-34 |
| Summary                                                    | 3-35 |
| Exercises                                                  | 3-37 |
|                                                            |      |
| Chapter 4 - Design Modifications                           | 4-1  |
| Chapter Overview                                           | 4-1  |
| Chapter Objective                                          | 4-3  |
| Start a SOLIDWORKS Session                                 | 4-3  |
| Open an Existing Assembly                                  | 4-4  |
| Stirling Engine Modified Assembly                          | 4-4  |
| Verity Collision between Components                        | 4-5  |
| Apply the Move Component tool                              | 4-5  |
| Set Collision Detection                                    | 4-5  |
| Apply the Interference Detection tool                      | 4-7  |
| Calculate the Interference -Note there is interference     | 4-8  |
| Modify the Assembly (Connection Rod Mate)                  | 4-9  |
| Verity the Modification - Measure tool                     | 4-10 |
| Apply the Interference Detection tool - check Solution     | 4-11 |
| Calculate the Interference - No interference               | 4-12 |
| Locate the Center of Mass                                  | 4-13 |
| Display the Center of Mass                                 | 4-14 |
| Create a new Coordinate System                             | 4-15 |

| Display the Mass Properties - New Coordinate System<br>Apply Assembly Visualization<br>Sort Assembly Components by Mass<br>Create a Motion Study<br>Create and Save an AVI file<br>Summary<br>Exercises                                                                                                    | 4-16<br>4-18<br>4-20<br>4-20<br>4-22<br>4-25                                                                                                    |
|----------------------------------------------------------------------------------------------------|----------------------------------------------------------------------------------------------------|
| Chapter 5 - Drawing and Dimensioning Fundamentals<br>Chapter Overview<br>Chapter Objective<br>Start a SOLIDWORKS Session<br>New Drawing Document<br>Sheet Properties<br>Document Properties<br>Document Properties<br>Drafting Standard<br>Units<br>Precision<br>Title Block<br>Fly Wheel Assembly Drawing<br>View Palette<br>Isometric Exploded View<br>Sheet Scale<br>Modify Display Mode<br>Auto Balloons<br>Bill of Materials<br>Set Custom Properties<br>Title Block<br>Bushing Part Drawing<br>View Palette<br>Front, Top, Right and Isometric View<br>Import Dimensions<br>Hide Dimensions<br>Hide Dimensions<br>Hide Dimension Text<br>Modify Display Mode<br>Dimension Extension Line Gaps<br>Dimension Extension Line Gaps<br>Dimension State<br>Summary<br>Exercises | 5-1<br>5-3<br>5-3<br>5-3<br>5-4<br>5-5<br>5-6<br>5-6<br>5-6<br>5-6<br>5-7<br>5-8<br>5-8<br>5-8<br>5-9<br>5-9<br>5-11<br>5-14<br>5-16<br>5-9<br>5-20<br>5-21<br>5-22<br>5-23<br>5-23<br>5-24<br>5-25<br>5-25<br>5-25<br>5-26<br>5-27<br>5-23<br>5-24<br>5-25<br>5-25<br>5-26<br>5-27<br>5-28<br>5-20<br>5-21<br>5-22<br>5-23<br>5-24<br>5-25<br>5-26<br>5-27<br>5-28<br>5-27<br>5-28<br>5-20<br>5-21<br>5-22<br>5-23<br>5-24<br>5-25<br>5-26<br>5-27<br>5-28<br>5-23<br>5-24<br>5-25<br>5-26<br>5-27<br>5-28<br>5-27<br>5-28<br>5-29<br>5-21<br>5-22<br>5-23<br>5-24<br>5-25<br>5-26<br>5-27<br>5-28<br>5-27<br>5-28<br>5-26<br>5-27<br>5-28<br>5-27<br>5-28<br>5-27<br>5-28<br>5-27<br>5-28<br>5-27<br>5-28<br>5-27<br>5-28<br>5-29<br>5-31 |
| <b>Chapter 6 - Introduction to the Certified Associated - Mechanical Design Exam</b><br>Chapter Objective<br>Introduction<br>Part 1 of the Exam<br>Basic Part Creation and Modification, Intermediate Part Creation and Modification<br>Assembly Creation and Modification<br>Part 2 of the Exam                                                                                                    | <b>6-1</b><br>6-3<br>6-3<br>6-4<br>6-4<br>6-6<br>6-7                                                                                                    |

| Introduction and Drafting Competencies                                            | 6-7  |
|-----------------------------------------------------------------------------------|------|
| Advanced Part Creating and Modification                                           | 6-8  |
| Assembly Creation and Modification                                                | 6-10 |
| Intended Audience                                                                 | 6-11 |
| During the Exam                                                                   | 6-12 |
| Drafting Competencies                                                             | 6-13 |
| Example 1                                                                         | 6-13 |
| Example 2                                                                         | 6-13 |
| Example 3                                                                         | 6-14 |
| Example 4                                                                         | 6-14 |
| Example 5                                                                         | 6-14 |
| Example 6                                                                         | 6-14 |
| Basic Part Creation and Modification, Intermediate Part Creation and Modification | 6-15 |
| Example 1                                                                         | 6-16 |
| Example 2                                                                         | 6-17 |
| Example 3                                                                         | 6-18 |
| Example 4                                                                         | 6-19 |
| Example 5                                                                         | 6-20 |
| Example 6                                                                         | 6-21 |
| Example 6A                                                                        | 6-23 |
| Example 6B                                                                        | 6-23 |
| Advanced Part Creation and Modification                                           | 6-24 |
| Example 1                                                                         | 6-24 |
| Example 2                                                                         | 6-26 |
| Example 3                                                                         | 6-27 |
| Example 4                                                                         | 6-28 |
| Example 5                                                                         | 6-29 |
| Example 6                                                                         | 6-31 |
| Example 6A                                                                        | 6-32 |
| Assembly Creation and Modification                                                | 6-33 |
| Example 1                                                                         | 6-34 |
|                                                                                   |      |
| Chapter 7 - Additive Manufacturing                                                | 7-1  |
| Chapter Objective                                                                 | 7-3  |
| Additive vs. Subtractive Manufacturing                                            | 7-4  |
| 3D Printer Technology                                                             | 7-5  |
| Stages of 3D Printing                                                             | 7-5  |
| Fused Filament Fabrication (FFF)                                                  | 7-6  |
| StereoLithography (SLA)                                                           | 7-9  |
| Selective Laser Sintering (SLS)                                                   | 7-11 |
| Select the Correct Filament Material for FFF                                      | 7-12 |
| PLA (Polylactic Acid)                                                             | 7-13 |
| Flex/Soft PLA                                                                     | 7-13 |
| PLA Storage                                                                       | 7-14 |
| PLA Part Accuracy                                                                 | 7-14 |
| ABS (Acrylonitrile-Butadiene-Styrene)                                             | 7-14 |
| ABS Storage                                                                       | 7-15 |
| ABS Part Accuracy                                                                 | 7-15 |
| Nylon                                                                             | 7-16 |
| Nylon 618                                                                         | 7-16 |
| Nylon 645                                                                         | 7-16 |

| Nylon Storage                               | 7-17         |
|---------------------------------------------|--------------|
| Nylon Accuracy                              | 7-17         |
| PVA (Polyvinyl Alcohol)                     | 7-17         |
| STereoLithography (*.stl) file              | 7-18         |
| Save an STL (*stl) file                     | 7-18         |
| Additive Manufacturing (*amf) file          | 7-19         |
| Save an Additive Manufacturing (*amf) file  | 7-19         |
| 3D Manufacturing Format (*.3mf) file        | 7-20         |
| Save a 3D Manufacturing Format (*.3mf) file | 7-20         |
| What is a Slicer?                           | 7-21         |
| How does a Slicer Work?                     | 7-21         |
| Slicer Parameters                           | 7-21         |
| Laver Height                                | 7-21         |
| Shell (Wall) Thickness                      | 7-22         |
| Infill Density/Overlap                      | 7-22         |
| Infill Patterns                             | 7-22         |
| Print Speed                                 | 7-23         |
| Support Types                               | 7-23         |
| Touching Buildplate                         | 7-23         |
| Everywhere                                  | 7-24         |
| Bed Platform Adhesion                       | 7-24         |
| Raft                                        | 7-24         |
| Skirt                                       | 7-24         |
| Brim                                        | 7-24         |
| Part Orientation                            | 7-25         |
| Example 1                                   | 7-25         |
| Example 2                                   | 7-26         |
| Ontimize Print Direction                    | 7-26         |
| Thin Region                                 | 7-26         |
| Area of Overhang                            | 7-26         |
| Amount of needed Support                    | 7-26         |
| Remove Model from the Build Plate           | 7-28         |
| Non-heated Build Plate                      | 7-28         |
| Heated Build Plate                          | 7-28         |
| Know the Printer's Limitations              | 7-29         |
| Tolerance for Interlocking Parts            | 7-29         |
| General Printing Tins                       | 7-29         |
| Reduce Infill/Overlan                       | 7-29         |
| Control Build Area Temperature              | 7-30         |
| Add Pads                                    | 7-31         |
| Safe Zone Rule                              | 7-31         |
| First Laver Not Sticking                    | 7-31         |
| Level Build Platform                        | 7-32         |
| Minimize Internal Support                   | 7-32         |
| Design a Water Tight Mesh                   | 7-32         |
| Clearance                                   | 7_32         |
| In General                                  | 7_33         |
| Print directly from SOLIDWORKS              | 7-3 <u>4</u> |
| Add-in                                      | 7-34         |
|                                             | , 51         |

| SOLIDWORKS Additive Manufacturing Certification (CSWA-AM)<br>Summary                                                               | 7-35<br>7-36             |
|----------------------------------------------------------------------------------------------------|--------------------------|
| Appendix<br>SOLIDWORKS Keyboard Shortcuts<br>Modeling - Best Practices<br>Helpful On-Line Information<br>SOLIDWORKS Document Types | A-1<br>A-3<br>A-5<br>A-6 |
| Glossary                                                                                                    | G-1                      |
| Index                                                                                                    | I-1                      |

Download all model files from the SDC Publications website (https://www.sdcpublications.com/downloads/978-1-63057-381-2).

The book provides information on creating and storing special Part, Assembly and Drawing templates in the MY-TEMPLATES folder. The MY-TEMPLATES folder is added to the New SOLIDWORKS Document dialog box. Talk to your IT department *before you set* any new locations on a network system. The procedure in the book is designed for your personal computer.

F If you do not create the MY-TEMPLATE tab or the special part, drawing, or assembly templates, use the standard SOLIDWORKS default template and apply all of the needed document and custom properties.

| New SOLIDWORKS Document                                                                                                    |                                                                     |          |              |
|----------------------------------------------------------------------------------------------------|---------------------------------------------------------------------|----------|--------------|
| Templates                                                                                                    | MBD                                                                 | Tutorial | MY-TEMPLATES |
| PART-A       PART-IN       PART-IN       PART-W       PART-W       PART-W       PART-W       PART-W       PART-W       PART-W       PART-W       PART-W       PART-W       PART-W       PART-W       PART-W       PART-W | nsi-in<br>I-Ansi<br>I-Iso<br>IM-Ansi<br>IM-Ansi<br>IM-Iso<br>I-Ansi | AL6061   | C-ANSI-MM    |
| <ul> <li>ASM-IN-ANSI</li> <li>ASM-IN-ISO</li> <li>ASM-MM-ANSI</li> <li>ASM-MM-ISO</li> <li>A-ANSI-MM</li> <li>A-IN-ANSI</li> <li>A-ISO-MM</li> <li>B-ANSI-MM</li> </ul>                                                  |                                                                     |          |              |